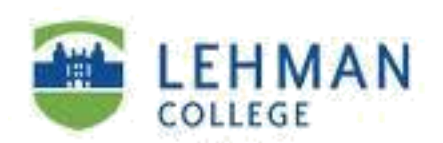

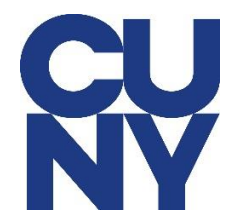

## How to Configure Lehman Staff Email Using Outlook App on Android

**STEP 1:** After downloading the MS Outlook from the App Store, open the Outlook app and then tap on Get Started.

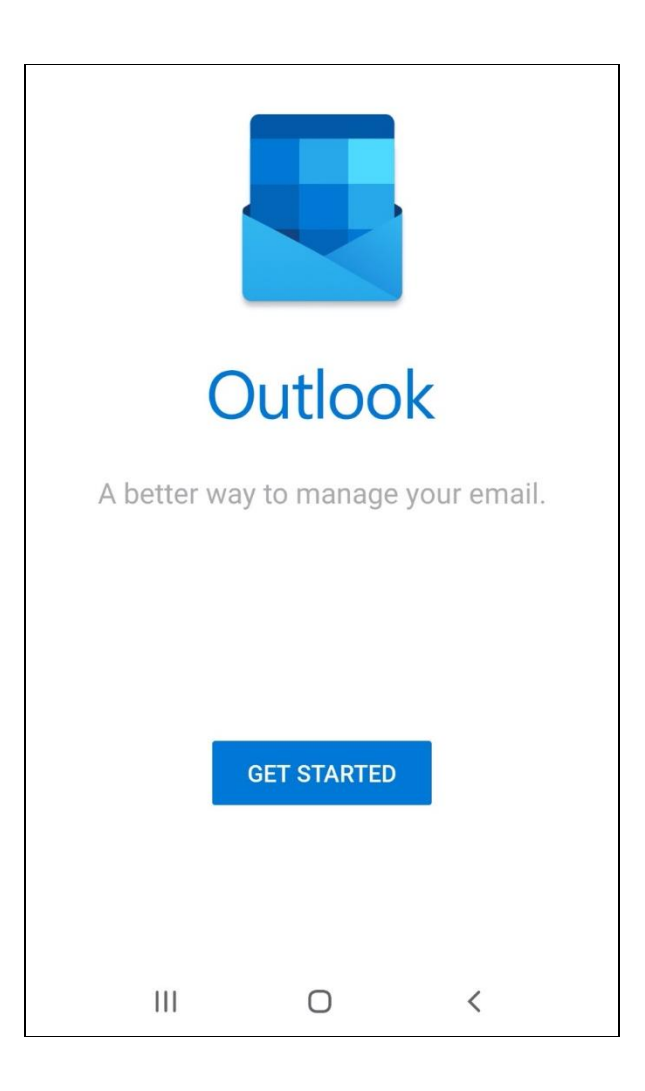

STEP 2: Type in your **CUNY Login username** and tap on **Continue**.

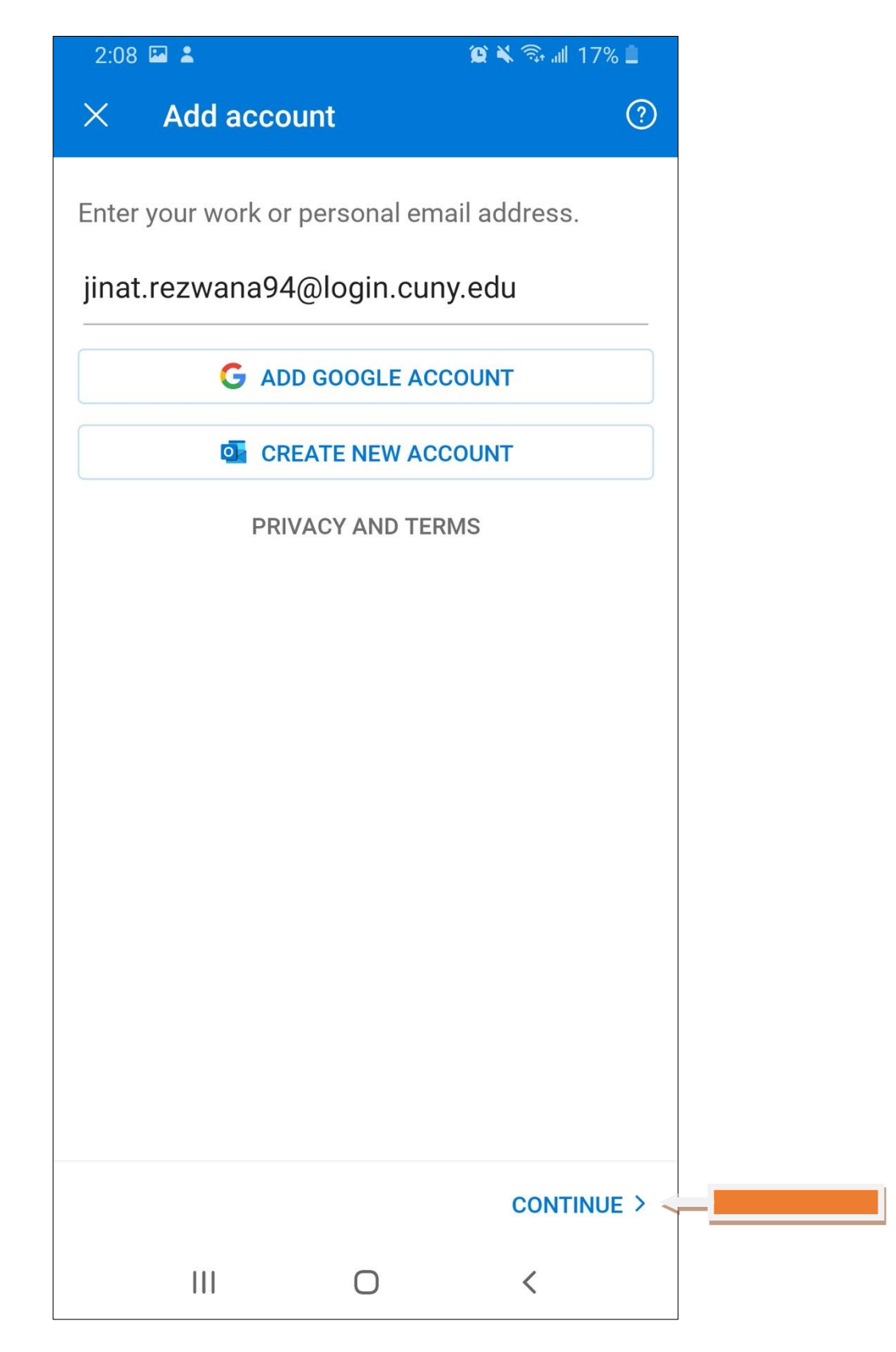

## STEP 3: Type in your **CUNY Login Credentials**.

| <b>S</b> Y<br>NY                                                                                                    |
|----------------------------------------------------------------------------------------------------|
| Web Applications Login         If you are logging into a University cloud service offering,         Dropbox or Microsoft Office 365 for Education, you agree         terms in the CUNY Acceptable Use of University Data in the         Log in with your CUNY Login credentials:         Username         Jinat.rezwana94@login.cuny.edu         Password                                                                   |
| Login <u>Forgot Password &gt; New User</u> <u>Forgot Username &gt; Manage your Account</u> PROTECT YOUR PERSONAL INFORMATION AND PRIVAC ONLY enter your CUNY Login password on CUNY Login w (ssologin.cuny.edu and login.cuny.edu). NEVER share it w enter your CUNY Login password elsewhere without the a campus IT department. More information on CUNY's polic user accounts and credentials can be found in the Accept |
| Computer Resources Policy.                                                                                                    |
|                                                                                                    |

STEP 4: If you do not wish to add a secondary account, tap on Maybe Later.

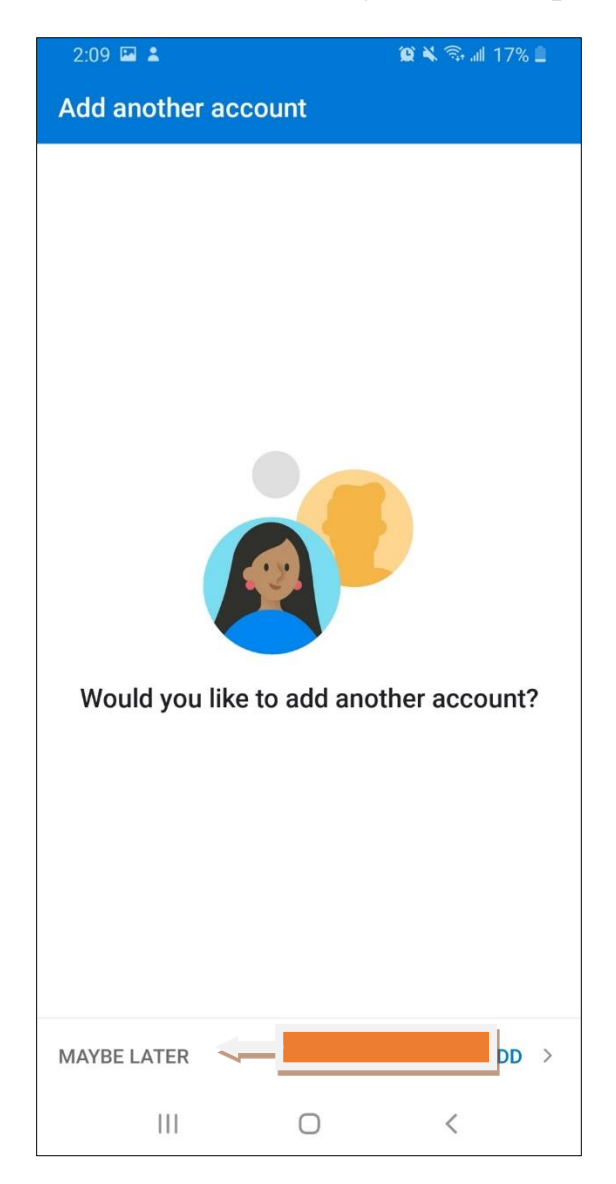

NOTE: Your emails should start flowing into your mail app once you have completed these steps. Please contact the IT Center Help Desk (Carman Hall 108 or (718) 960-1111 or <u>help.desk@Lehman.cuny.edu</u> if further assistance is needed.